# Come determinare quale DIMM ha attivato il LED di errore su un server blade UCS serie B?

#### Sommario

Introduzione

Come determinare quale DIMM ha attivato il LED di errore su un server blade UCS serie B? Informazioni correlate

#### Introduzione

In questo documento viene descritto come usare lo switch SW DIAG su un server blade Cisco UCS serie B per determinare quale DIMM ha attivato il LED di errore del pannello anteriore.

Per ulteriori informazioni sulle convenzioni usate, consultare il documento <u>Cisco sulle convenzioni</u> <u>nei suggerimenti tecnici.</u>

## D. Come posso determinare quale DIMM ha attivato il LED di errore su un server blade UCS serie B?

**R.** Completare questa procedura per utilizzare lo switch SW DIAG per determinare quale DIMM ha attivato il LED di errore del pannello anteriore su un server blade UCS serie B:

1. Visualizzare il LED sul pannello anteriore del server per verificare l'esistenza di un guasto nel sistema.

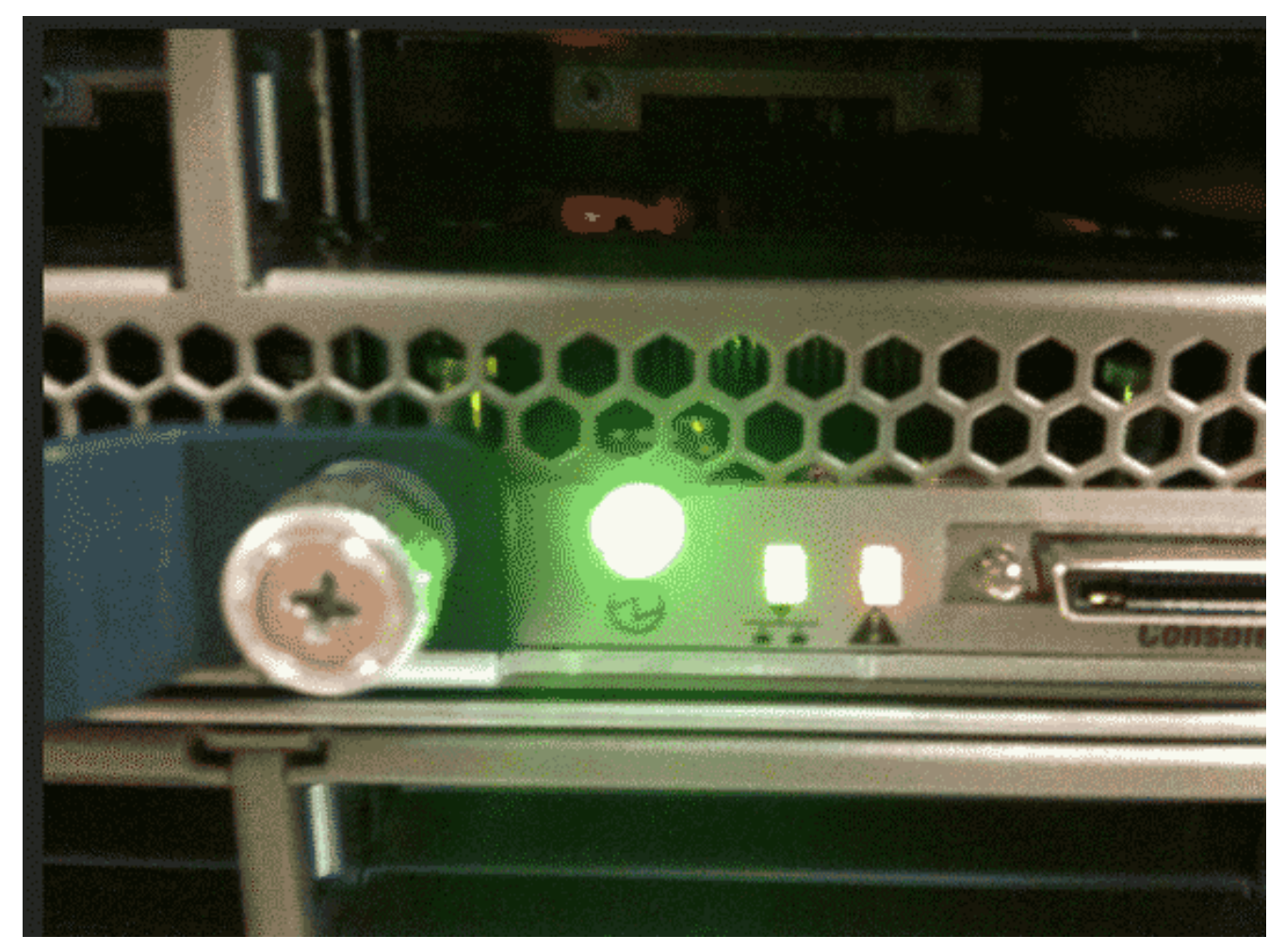

2. Visualizzare i registri. Nell'esempio viene mostrato un problema relativo alla DIMM:

```
Server 1/6:
  Array 1:
  DIMM Location Presence Overall Status Type Capacity (MB) Clock
  ---- ------
  1 DIMM_A1 Equipped Operable Other 8192 1067
  2 DIMM_A2 Equipped Operable Other 8192 1067
  3 DIMM_B1 Equipped Operable Other 8192 1067
  4 DIMM_B2 Equipped Operable Other 8192 1067
  5 Equipped Operable Undisc Unknown Unknown
  6 DIMM_C2 Equipped Operable Other 8192 1067
  7 DIMM_D1 Equipped Operable Other 8192 1067
  8 DIMM_D2 Equipped Operable Other 8192 1067
  9 DIMM_E1 Equipped Operable Other 8192 1067
  10 DIMM_E2 Equipped Operable Other 8192 1067
  11 DIMM_F1 Equipped Operable Other 8192 1067
  12 DIMM_F2 Equipped Operable Other 8192 1067
3. Rimuovere il server e il coperchio.
```

- 4. Individuare lo switch SW DIAG sulla scheda madre. **Nota:** gli switch del software DIAG potrebbero essere diversi tra i server.
- 5. Premere il tasto **DIAG SW**.

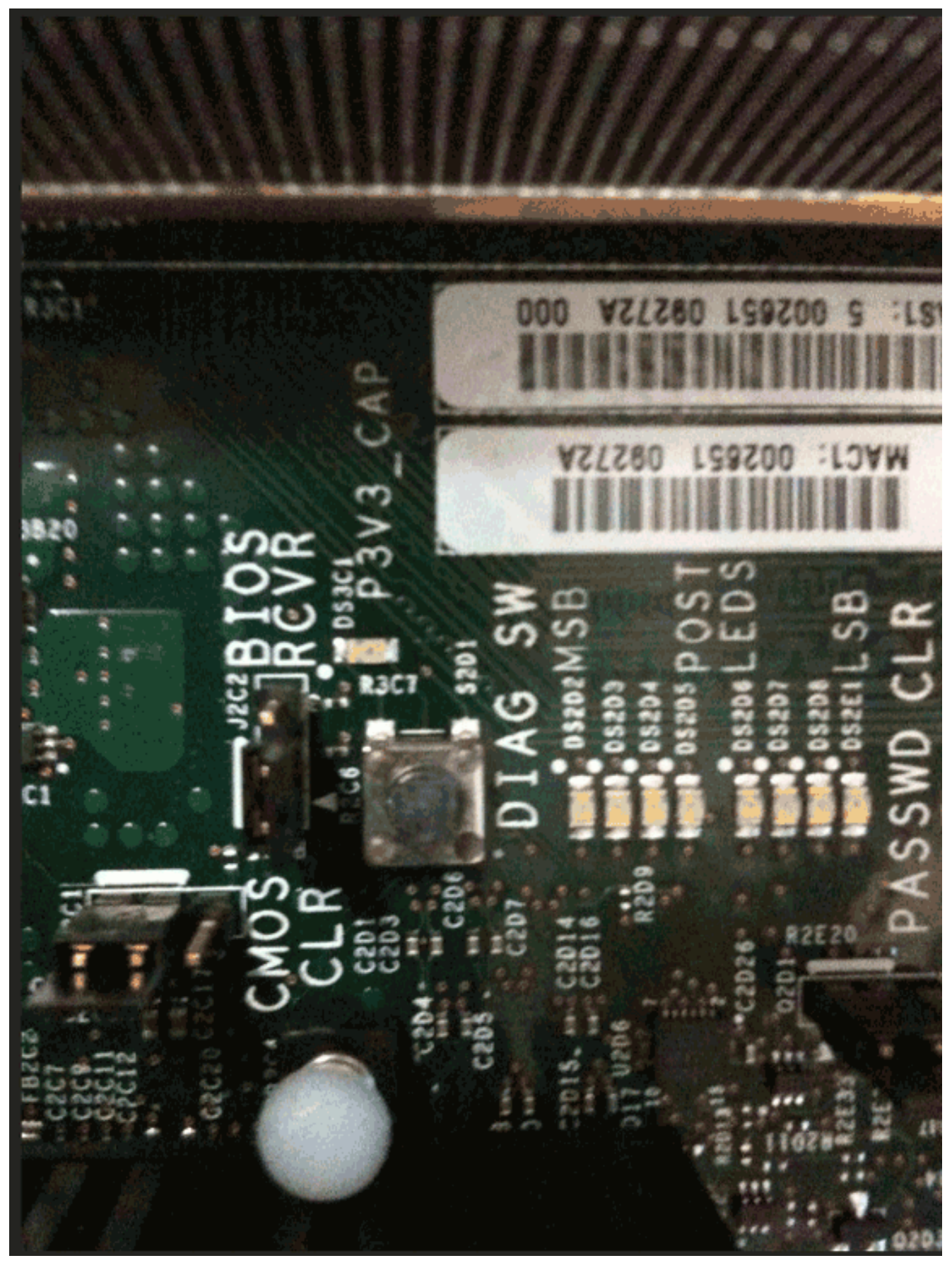

6. Individuare il DIMM difettoso.Il DIMM difettoso è identificato da un LED rosso.

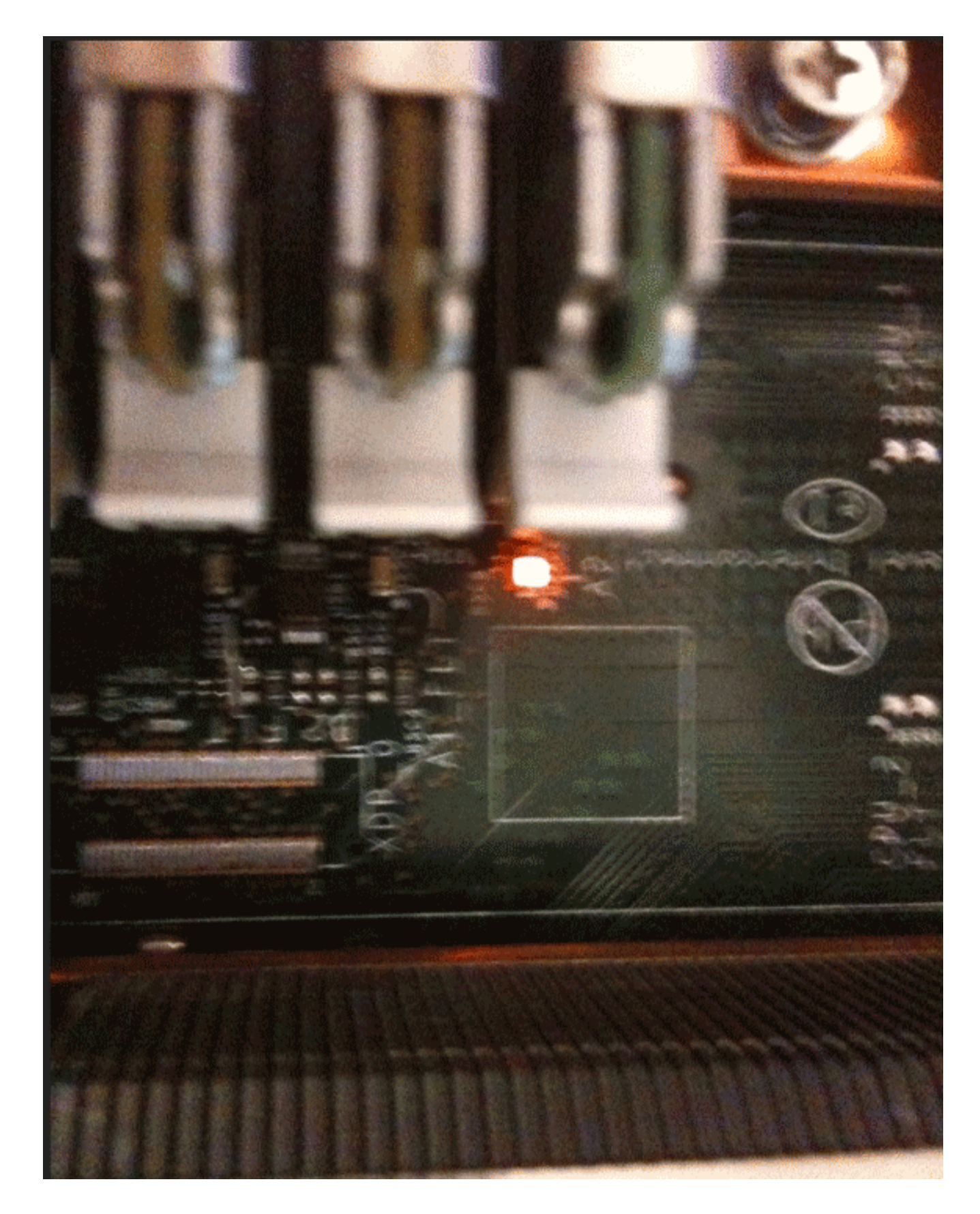

### Informazioni correlate

Documentazione e supporto tecnico – Cisco Systems